## Malzeme Virmanı Destek Dokümanı

Malzemeler arası miktar/stok aktarımı için ve/veya farklı bir amaç için alınmış malzeme miktarının bir kısmı ya da tamamı sabit kıymet olarak kullanılmak istendiğinde, malzemeler arası aktarım yapılarak ilgili malzeme giriş yapılmış miktarın sabit kıymet kartına aktarımı sağlanabilir.

Malzeme Yönetimi/İşlemler menü seçenekleri arasına "Malzeme Virmanı" eklenerek malzemelerin virman işlemine tabi tutulması sağlanır. Malzeme virman işlemi, hızlı üretim fişi mantığında çalışır ve işlem sonrasında üretimden giriş ve sarf fişi oluşur.

Malzeme virman işlemi penceresi ana başlığında işyeri-bölüm-fabrika-ambar seçeneği ile "Aktarılacak İşyeri-Bölüm-Fabrika ve Ambar" seçeneği bulunur.

Satırlarda da malzeme kodu-varyant kodu-miktar-birim seçenekleri ile aktarılacak malzeme-varyant-miktarbirim gibi tanımlamalar yer alır.

Örnek: Mamul ambarda yer alan 1 adet TM.005 malzemesinin, Yarı Mamul ambarında yer alan TM.006 malzemesine virman işlemi aşağıdaki şekilde gerçekleşir:

| 👖 Malzeme 🛚            | Virma                | nı İşlemi                 |                  |                                         |                       |                     |                                                                |                                                                       |                        |              |             | _ 🗆 X               |
|------------------------|----------------------|---------------------------|------------------|-----------------------------------------|-----------------------|---------------------|----------------------------------------------------------------|-----------------------------------------------------------------------|------------------------|--------------|-------------|---------------------|
| Tarih<br>Saat          | 12.12<br>18:17       | .2018 İşyer<br>7:25 Bölür |                  | İşyeri 000, Merkez<br>Bölüm 000, Merkez |                       |                     | <ul> <li>Aktarılacak İşye</li> <li>Aktarılacak Bölü</li> </ul> |                                                                       | 000, Merk<br>000, Merk | ez v<br>ez v |             |                     |
| Ozel Kod<br>Yetki Kodu |                      |                           | Fabrika<br>Ambar | 000,                                    | Merkez<br>Mamul Ambar | ~                   | Aktarılacak Fabri<br>Aktarılacak Ambi                          | anilacak Fabrika 000, Merkez ~<br>anilacak Ambar 001, Yan Mamul Amb ~ |                        |              |             |                     |
| Malzeme H              | Malzeme Kodu Malzeme |                           | Miktar           | ar Birim Ambar                          |                       | Aktarılacak Malzeme |                                                                | Aktarılaca                                                            |                        | Aktarılacak  | Aktarılacak | Aktarılacak Am      |
| TM.005                 |                      | TM.005                    |                  | ADET                                    | 000, Mamul Am         | TM.006              |                                                                | TM.006                                                                |                        | 1            | ADET        | 001, Yarı Mamul Amb |
|                        |                      |                           |                  |                                         |                       |                     |                                                                |                                                                       |                        |              |             |                     |
|                        |                      |                           |                  |                                         |                       |                     |                                                                |                                                                       |                        |              |             |                     |
|                        |                      |                           |                  |                                         |                       |                     |                                                                |                                                                       |                        |              |             |                     |
|                        |                      |                           |                  |                                         |                       |                     |                                                                |                                                                       |                        |              |             |                     |
|                        |                      |                           |                  |                                         |                       |                     |                                                                |                                                                       |                        |              |             |                     |
|                        |                      |                           |                  |                                         |                       |                     |                                                                |                                                                       |                        |              |             |                     |
|                        |                      |                           |                  |                                         |                       |                     |                                                                |                                                                       |                        |              |             |                     |
|                        |                      |                           |                  |                                         |                       |                     |                                                                |                                                                       |                        |              |             |                     |
|                        |                      |                           |                  |                                         |                       |                     |                                                                |                                                                       |                        |              |             |                     |
|                        |                      |                           |                  |                                         |                       |                     |                                                                |                                                                       |                        |              |             |                     |
| <                      |                      |                           |                  |                                         |                       |                     |                                                                |                                                                       |                        |              |             | >                   |
| Q                      |                      |                           |                  |                                         |                       |                     |                                                                |                                                                       |                        |              | Aktar       | <u>K</u> apat       |

TM.005 malzemesinin 1 adetlik birimi TM.006 malzemesinin 1 adetlik birimine denk gelebileceği gibi daha farklı bir miktarda da eşitlik sağlanabilir. Örnekte, 1 adetlik birime eşit olduğu varsayılacaktır. Bu durumda virman penceresinde sol alt köşede yer alan "Aktar" butonuna basıldığında, TM.005 malzemesi için 1 adetlik sarf fişi Mamul ambar için oluşturulurken TM.006 malzemesi için 1 adetlik üretimden giriş fişi Yarı Mamul ambarı için oluşturulacaktır. Fiş kaydedildiğinde sarf ve üretimden giriş fişi oluşur.

| 1 Malzeme Vi              | rmani İşlemi                                                                             | _ 🗆 X         |  |  |  |  |  |  |  |  |  |
|---------------------------|------------------------------------------------------------------------------------------|---------------|--|--|--|--|--|--|--|--|--|
| Tarih<br>Saat<br>Özel Kod | 2.12.2018 işyeri 000, Merkez v Aktarılacak İşyeri 000, Merkez v<br>Matzeme Virman Raporu | ×             |  |  |  |  |  |  |  |  |  |
| Yetki Kodu                | Malzeme Virmani                                                                          |               |  |  |  |  |  |  |  |  |  |
| Malzeme K<br>TM.005       | Tarih : 12.12.2018<br>Saat : 18:23:23                                                    |               |  |  |  |  |  |  |  |  |  |
|                           | Malzeme Virmani                                                                          |               |  |  |  |  |  |  |  |  |  |
| _                         | Virman işiemi yapılan maizeme sayısı: 1<br>Sarf Fiş No: 000000000000420                  |               |  |  |  |  |  |  |  |  |  |
|                           | Üretimden Giriş Fiş No: 00000000000219                                                   |               |  |  |  |  |  |  |  |  |  |
|                           |                                                                                          |               |  |  |  |  |  |  |  |  |  |
|                           | B O Hepsi Kapat                                                                          |               |  |  |  |  |  |  |  |  |  |
| ۵                         | Aktar                                                                                    | <u>K</u> apat |  |  |  |  |  |  |  |  |  |

Malzeme yönetimi fişleri incelendiğinde "000000000000000420" numaralı sarf fişinin TM.005 malzemesi için, "00000000000000219" numaralı üretimden giriş fişinin de TM.006 malzemesi için oluştuğu görülür.

Bu fişlerin sistemde oluşmuş olan diğer üretimden giriş ve sarf fişlerinden farkı, virman bağlantılı olmasıdır.

Malzeme virmanı sonucu oluşmuş fişlere değiştir ile girilmek istendiğinde "Dikkat: Virman bağlantısı vardır" mesajı alınır.

| 🚺 Malze  | me Fişleri |             |           |                        |           |                             |                     |             |               |  |  |  |  |
|----------|------------|-------------|-----------|------------------------|-----------|-----------------------------|---------------------|-------------|---------------|--|--|--|--|
| <b>☆</b> | Tarih 🔺    | Fiş No.     | Belge No. | Türü                   | Statü     | Çıkış Ambarı/İş İs          | Giriş Ambarı/İş İst | Üretim Emri | Üretim E 🔨    |  |  |  |  |
| M        | 19.11.2018 | 0000000000  |           | (13) Üretimden Giriş F | Güncel    |                             | 1                   | Üretim Emri | 00000000      |  |  |  |  |
| 0        | 22.11.2018 | 0000000000  |           | (12) Sarf Fişi         | Planlanan | 0                           |                     | Üretim Emri | 00000000      |  |  |  |  |
| 0        | 22.11.2018 | 000000058   |           | (25) Ambar Fişi        | Öneri     | 1                           | 0                   | Üretim Emri | 00000000      |  |  |  |  |
| 0        | 22.11.2018 | 000000058-1 |           | (25) Ambar Fişi        |           |                             |                     |             | 0000000       |  |  |  |  |
| 0        | 22.11.2018 | 0000000000  |           | (25) Ambar Fişi        |           |                             |                     |             | 0000000       |  |  |  |  |
| 0        | 23.11.2018 | 0000000000  |           | (13) Üretimden Giriş I |           | Virman hað                  | ilantısı vardır     |             | 0000000       |  |  |  |  |
| 0        | 06.12.2018 | 0000000000  |           | (12) Sarf Fişi         |           | in virnan bagiantisi varun. |                     |             |               |  |  |  |  |
| 0        | 06.12.2018 | 0000000000  |           | (13) Üretimden Giriş I | _         |                             |                     |             |               |  |  |  |  |
| 0        | 12.12.2018 | 0000000000  |           | (13) Üretimden Giriş I |           |                             |                     |             |               |  |  |  |  |
| 0        | 12.12.2018 | 0000000000  |           | (12) Sarf Fişi         |           |                             |                     |             |               |  |  |  |  |
| 0        |            |             |           |                        |           |                             |                     | <u>MAM</u>  |               |  |  |  |  |
| 0        |            |             |           |                        |           |                             |                     |             |               |  |  |  |  |
| 0        |            |             |           |                        |           |                             |                     |             |               |  |  |  |  |
|          |            |             |           |                        |           |                             |                     |             |               |  |  |  |  |
| <        |            |             |           |                        |           |                             |                     |             | >             |  |  |  |  |
|          | ti d       |             | 7         | (11) Fire Fişi         |           | ~ Hepsi                     | ~                   |             | <u>K</u> apat |  |  |  |  |

| iş No<br>iş Tarihi<br>Gaat<br>Delge No<br>Dzel Kod<br>Yetki Kodu<br>iş Durumu<br>Vroja Kodu                                                                                                  | 00000000000000000000000000000000000000                             |     | Üretim Emri No<br>İş Emri<br>İş İstasyonu<br>Üret. Emri Türü<br>Cari Kodu<br>Cari Unvanı<br>Hızlı Üretim Fiş No |                     | İşyeri<br>Bölüm<br>Fabrika<br>Ambar<br>O Ek Ver | 000, Merkez<br>000, Merkez<br>000, Merkez<br>000, Mamul Amb<br>rgi Tutari Hesaplansi<br>n Bağlantısı | v<br>v<br>vari v |        |
|----------------------------------------------------------------------------------------------------|--------------------------------------------------------------------|-----|----------------------------------------------------------------------------------------------------|---------------------|-------------------------------------------------|----------------------------------------------------------------------------------------------------|------------------|--------|
| Tür<br>Malzeme<br>Malzeme                                                                                                    | ₩<br>₩<br>₩<br>₩<br>₩<br>₩<br>₩<br>₩<br>₩<br>₩<br>₩<br>₩<br>₩<br>₩ | odu | Açıklama<br>TM.005                                                                                              | Açıklama            | 2                                               | Miktar<br>1 AD                                                                                       | Birim<br>ET      | Birin  |
| Kullanılacak Para Birimi         Genel       Satırlar <ul> <li>Raporlama Dövizi</li> <li>İşlem Dövizi</li> <li>Raporlama Dövizi</li> <li>EURO</li> <li>İşlem Dövizi</li> <li>EURO</li> </ul> |                                                                    |     |                                                                                                    | Toplam Ek<br>Toplam | Ye<br>Vergi                                     | rel Para Birimi                                                                                      | Raporlama        | Dövizi |

Virman bağlantısı vardır uyarısına tamam denildiğinde Oluşan Sarf fişi açılır.

Malzeme virmanı sonucu oluşturulmuş fişler çıkartılmak istendiğinde "Virman bağlantısı ile bağlı fişler vardır: Bağlantılı fişi sil-bağlantısını kopar" seçeneklerinden oluşan bir mesaj alınır.

|   | Tarih 🔺    | Fiş No.     | Belge No. | Türü                                       | Statü     | Çıkış Ambarı/İş İs | Giriş Ambarı/İş İst | Üretim Emri | Üretim E |  |  |  |  |
|---|------------|-------------|-----------|--------------------------------------------|-----------|--------------------|---------------------|-------------|----------|--|--|--|--|
| 4 | 19.11.2018 | 0000000000  |           | (13) Üretimden Giriş F                     | Güncel    |                    | 1                   | Üretim Emri | 00000000 |  |  |  |  |
|   | 22.11.2018 | 0000000000  |           | (12) Sarf Fişi                             | Planlanan | 0                  |                     | Üretim Emri | 00000000 |  |  |  |  |
|   | 22.11.2018 | 000000058   |           | ÎVVAT                                      |           |                    |                     | tim Emri    | 00000000 |  |  |  |  |
|   | 22.11.2018 | 000000058-1 |           |                                            |           |                    | 4                   | tim Emri    | 00000000 |  |  |  |  |
|   | 22.11.2018 | 0000000000  |           | 0                                          | tim Emri  | 00000000           |                     |             |          |  |  |  |  |
|   | 23.11.2018 | 0000000000  |           | Virman bağlantısı ile bağlı fişler vardır. |           |                    |                     |             |          |  |  |  |  |
|   | 06.12.2018 | 0000000000  |           |                                            |           |                    |                     |             |          |  |  |  |  |
|   | 06.12.2018 | 0000000000  |           | BAGLANTILI FIŞI SIL                        |           |                    |                     |             |          |  |  |  |  |
|   | 12.12.2018 | 0000000000  |           | (10) or comperisony r                      | Conce     |                    | •                   | _           |          |  |  |  |  |
|   | 12.12.2018 | 00000000000 |           | (12) Sarf Fişi                             | Güncel    | 0                  |                     |             |          |  |  |  |  |
|   |            |             |           |                                            |           |                    |                     |             |          |  |  |  |  |
|   |            |             |           |                                            |           |                    |                     |             |          |  |  |  |  |
|   |            |             |           |                                            |           |                    |                     |             |          |  |  |  |  |
|   |            |             |           |                                            |           |                    |                     |             |          |  |  |  |  |
|   |            |             |           |                                            |           |                    |                     |             | >        |  |  |  |  |

Bu mesajlardan "Bağlantılı Fişi Sil" seçeneğinin seçilmesi durumunda tüm fişler çıkartılacak ve virman öncesi duruma dönülür. "Bağlantısını Kopar" seçeneği seçildiğinde de fişler sistemde kalır ancak bağlantılar koparılır.

Malzeme ya da varyantlı malzemeler için virman işlemi yapılabildiği gibi farklı bir amaç için alınmış malzemelerin tamamının veya bir kısmının sabit kıymet olarak kullanılmak istenmesi durumunda da virman işlemi gerçekleştirilebilir.

Malzemenin bir kısmının sabit kıymet olarak kullanılmak istenmesi durumunda aktarılacak malzeme kodu kısmında sabit kıymet kartı seçilmelidir.

| 📙 Malzeme                               | Virma                            | ını İşlemi   |                                     |                                                                                   |                     |            |                              |                                                                         |                                                                                                    |                                                                                                    |         | $-\Box \times$ |
|-----------------------------------------|----------------------------------|--------------|-------------------------------------|-----------------------------------------------------------------------------------|---------------------|------------|------------------------------|-------------------------------------------------------------------------|----------------------------------------------------------------------------------------------------|----------------------------------------------------------------------------------------------------|---------|----------------|
| Tarih<br>Saat<br>Özel Kod<br>Yetki Kodu | 12.12.2018 İş<br>18:30:55 Bu<br> |              | İşyeri<br>Bölüm<br>Fabrika<br>Ambar | reri 000, Merkez<br>lüm 000, Merkez<br>orika 000, Merkez<br>nbar 000, Mamul Ambar |                     |            | Akta<br>Akta<br>Akta<br>Akta | ırılacak İşyeri<br>ırılacak Bölüm<br>ırılacak Fabrika<br>ırılacak Ambar | ılacak İşyeri 000, Merkez v<br>ılacak Bölüm 000, Merkez v<br>ılacak Fabrika 000, Merkez v<br>ılacak Ambar 001, Yarı Mamul Amb v |                                                                                                    |         |                |
| Malzeme Malzeme                         | Kodu                             | Malzeme Açık | laması                              | Miktar                                                                            | tar Birim<br>1 ADET | Ambar      | Ar                           | Proje Kodu 🛛 🔊                                                          | Masraf Merkezi Aktarılacak Malz                                                                                                 |                                                                                                    | Malzeme | Aktarılaca     |
|                                         |                                  |              |                                     |                                                                                   |                     | 000, Mamul | Ar                           | Sabit Kıy<br>Malzem<br>Malzem<br>Ambar<br>Ambar<br>Birim Çe             | ymet Kayıtlarıyla<br>e Durumu(Kaynı<br>e Durumu(Hede<br>Toplamları(Kaynı<br>Toplamları(Hede<br>evrimi(Kaynak M                  | net Kayıtıarıyla ilişkilendir(Hedef Malzem<br>Durumu(Kaynak Malzeme)<br>Durumu(Hedef Malzeme)<br>ıplamları(Kaynak Malzeme)<br>ıplamları(Hedef Malzeme)<br>rimi(Kaynak Malzeme) |         |                |
| <                                       |                                  |              |                                     |                                                                                   |                     |            |                              |                                                                         |                                                                                                    |                                                                                                    | >       |                |
| d                                       |                                  |              |                                     |                                                                                   |                     |            |                              |                                                                         |                                                                                                    | A                                                                                                    | ktar    | <u>K</u> apat  |

Açılan sabit kıymet kaydı penceresindeki alanlar doldurularak oluşacak sabit kıymete ait kayıt bilgileri kaydedilir ve malzeme virman raporu oluşur.

| 🚺 Malzeme V                               | rmanı İşlemi                                                         |  |  |  |  |  |               |  | $-\Box \times$ |  |  |  |  |
|-------------------------------------------|----------------------------------------------------------------------|--|--|--|--|--|---------------|--|----------------|--|--|--|--|
| Tarih 1<br>Saat<br>Özel Kod<br>Yetki Kodu | 12.12.2018 İşyeri 000, Merkez v Aktarılacak İşyeri 000, Merkez v     |  |  |  |  |  |               |  |                |  |  |  |  |
|                                           | Sarf Fiş No: 0000000000420<br>Üretimden Giriş Fiş No: 00000000000219 |  |  |  |  |  |               |  |                |  |  |  |  |
| Malzeme K<br>TM.005                       | 0-0-0-0-0-0-0-0-0-0-0-0-0-0-0-0-0-0-0-0-                             |  |  |  |  |  |               |  |                |  |  |  |  |
|                                           | Tarih : 12.12.2018<br>Saat : 18:32:58                                |  |  |  |  |  |               |  |                |  |  |  |  |
|                                           | Malzeme Virmanı<br>Virman işlemi yapılan malzeme sayısı: 1           |  |  |  |  |  |               |  |                |  |  |  |  |
|                                           | Sarf Fiş No: 00000000000422                                          |  |  |  |  |  |               |  |                |  |  |  |  |
|                                           | Üretimden Giriş Fiş No: 00000000000221                               |  |  |  |  |  |               |  |                |  |  |  |  |
|                                           | Hepsi                                                                |  |  |  |  |  | <u>K</u> apa  |  |                |  |  |  |  |
| 6                                         |                                                                      |  |  |  |  |  | <u>A</u> ktar |  | <u>K</u> apat  |  |  |  |  |

Malzeme Fiş Listesi-Hareket dökümü ve Malzeme Ekstresi rapor filtrelerine "Virman Bağlantısı Evet-Hayır" seçeneği seçilerek rapor alınabilir.

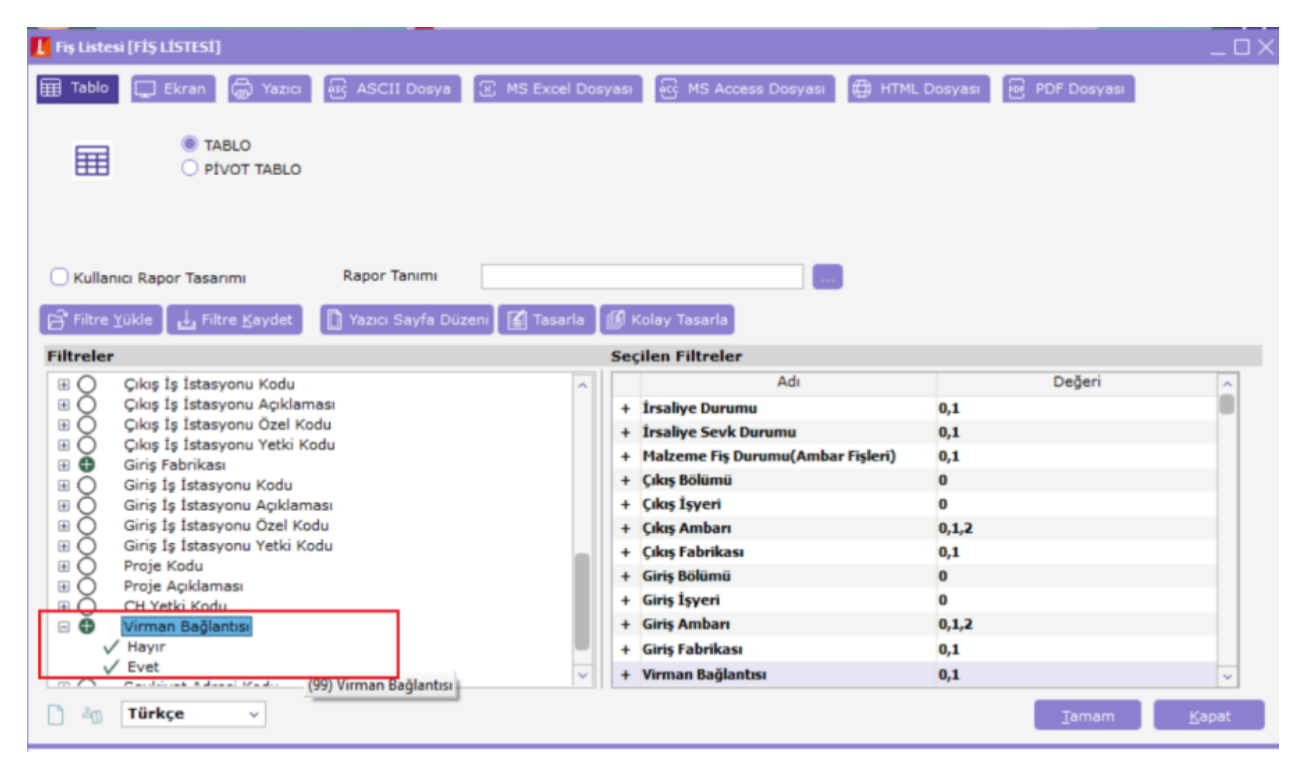